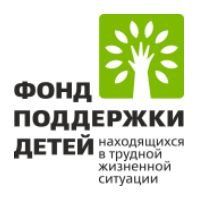

# Инструкция по заполнению этапа I «Регистрация участия»

во Всероссийском конкурсе «Города для детей. 2024»

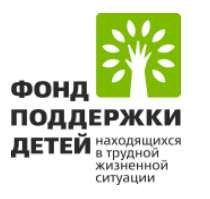

### Внимание!

От одного муниципального образования может быть подана только одна заявка. Заявка автоматически сохраняется на портале.

В период регистрации участия Вы можете возвращаться к заполненной заявке для ее редактирования.

После подачи заявки внести изменения в заявку будет уже невозможно. Заявки, не поданные в срок приема заявок (30 апреля включительно), не будут рассматриваться.

Контактное лицо Конкурса: Широкова Анна Николаевна, +7 (495) 374-53-06, доб.123; anshirokova@fond-detyam.ru

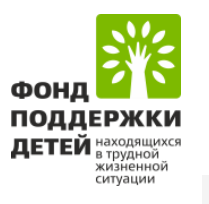

#### Заявка

#### Этап І. Регистрация участия Заполнено на 0%

заполнено на 076

Этап II. Отчетные материалы Заполнено на 100%

Подать заявку Заполнено на 100%

История статусов

### Внимание!

Данная секция обязательна к заполнению <u>на ПЕРВОМ (заявительном) этапе</u> Всероссийского конкурса «Города для детей. 2024». Для регистрации участия заполните секцию! Заполняется с 15 апреля по 30 апреля 2024 года

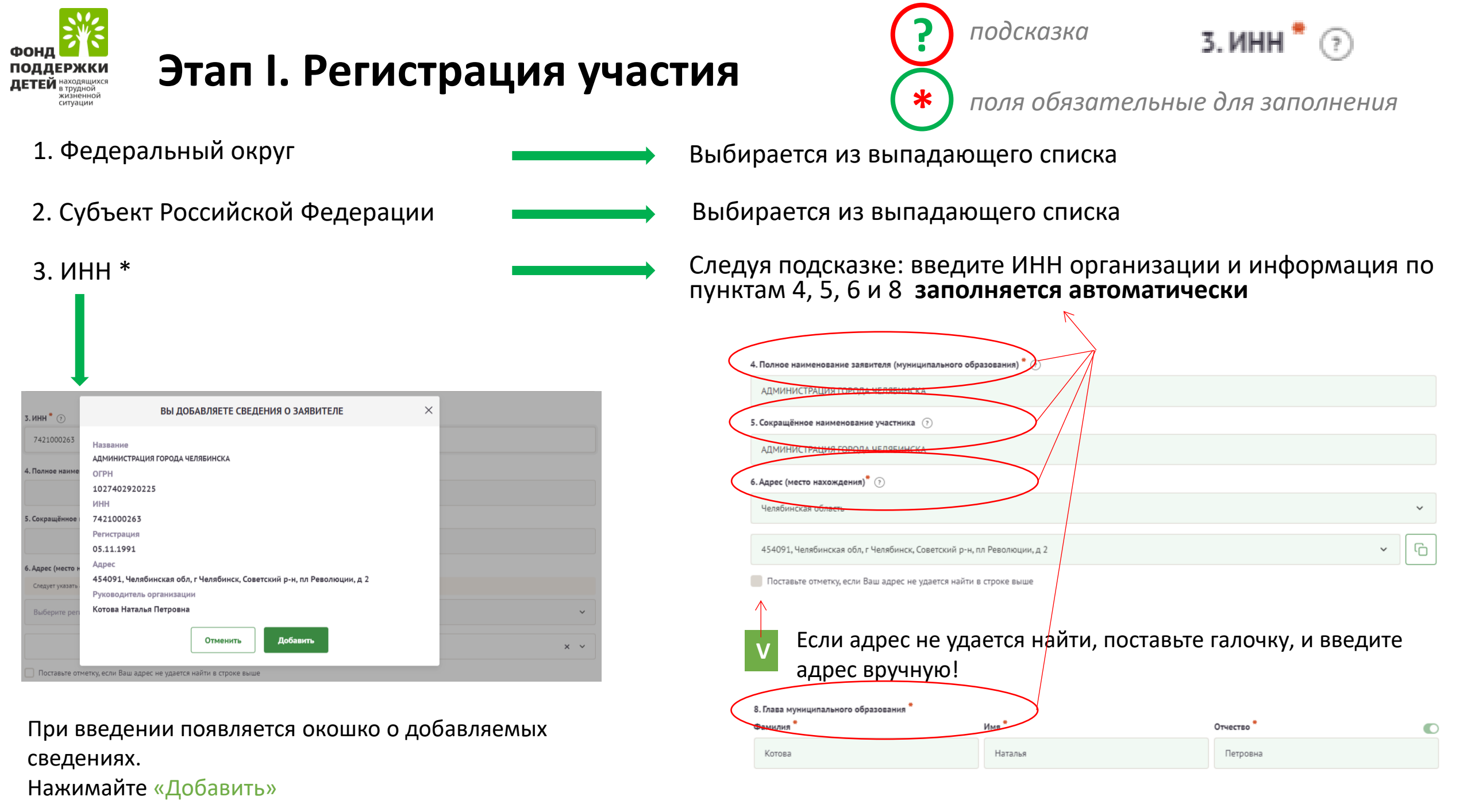

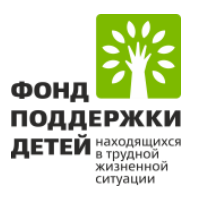

### Этап I. Регистрация участия

7. Официальный почтовый адрес для направления корреспонденции
(с обязательным указанием почтового индекса) для взаимодействия в рамках Всероссийского конкурса

Заполняется проставлением отметки

Если адрес совпадает с адресом регистрации, поставьте галочку и поле **заполнится автоматически** 

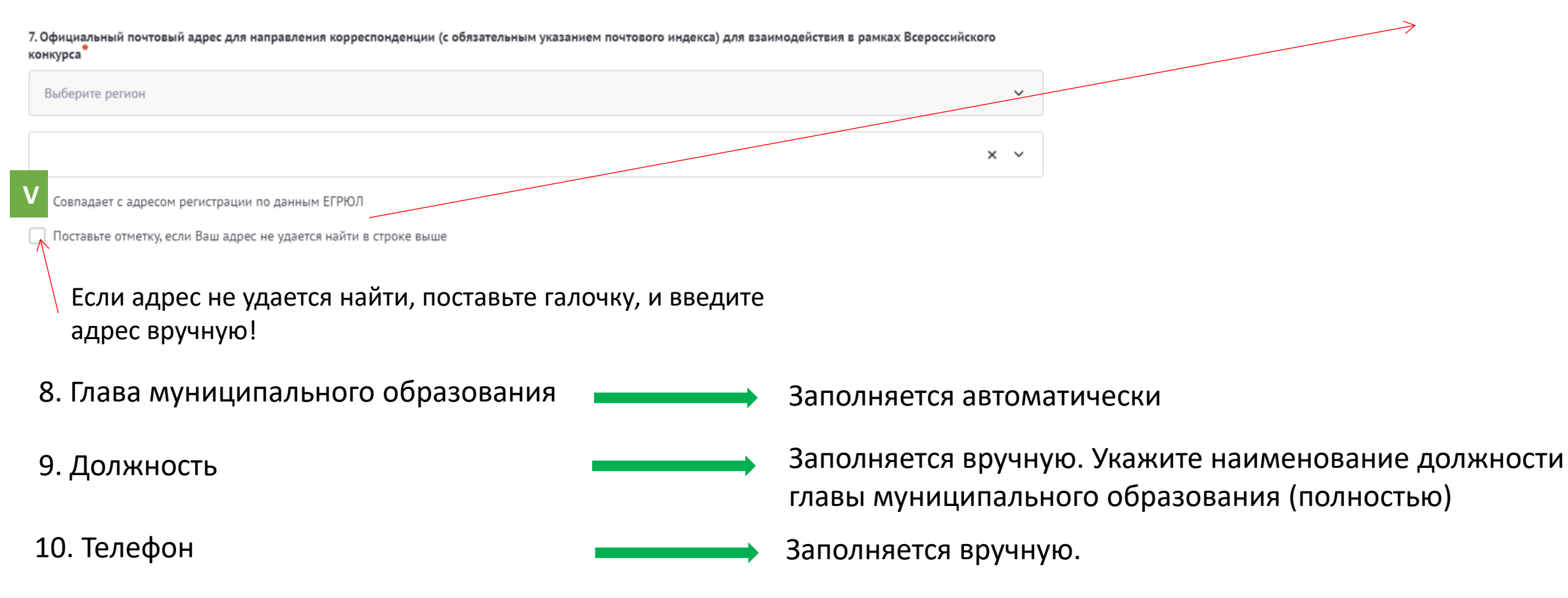

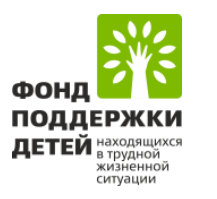

### Этап I. Регистрация участия

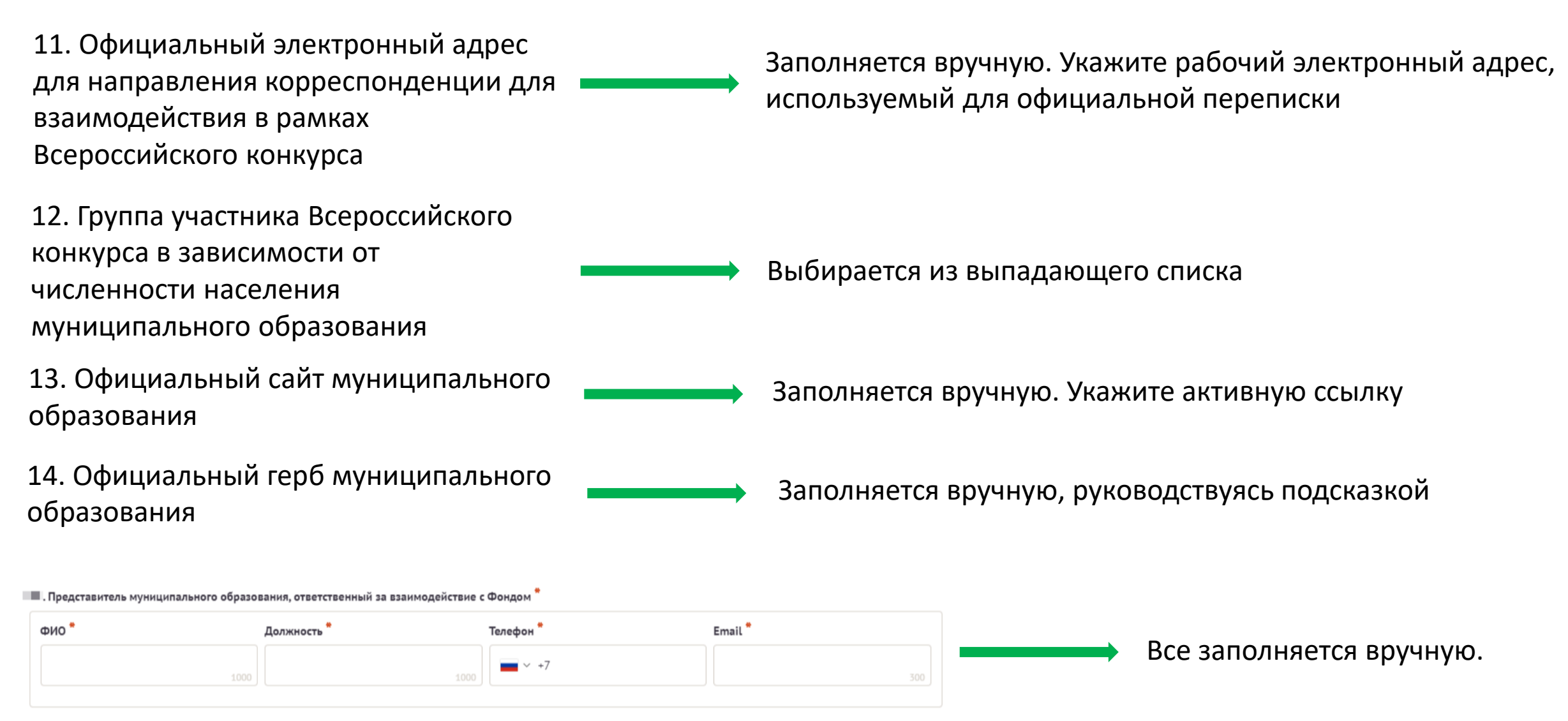

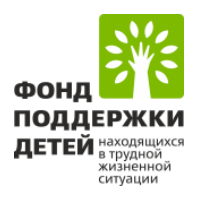

### Этап І. Регистрация участия

#### Внимание!

Укажите не менее двух массовых мероприятий

«Добавить»

Заполняется вручную, руководствуясь подсказкой

16. Массовые мероприятия Всероссийского конкурса, приуроченные к Году семьи в Российской Федерации, в том числе мероприятия ко Дню семьи, любви и верности (8 июля)

Укажите название мероприятия. Опишите кратко событие (мероприятие), планируемое к проведению в Мероприятие рамках Всероссийского конкурса) Выбирается из выпадающего списка Месяц проведения мероприятия  $\sim$ Заполняется вручную. Укажите число семей-участников, Общее число участников в том числе находящихся в трудной жизненной ситуации Укажите только числовое значение (например: 30, 300, 3000) Заполняется вручную. Укажите число детей-участников, в Число детей-участников том числе находящихся в трудной жизненной ситуации Укажите только числовое значение (например: 30, 300, 3000) Обратите внимание! Каждое мероприятие добавляется через кнопку

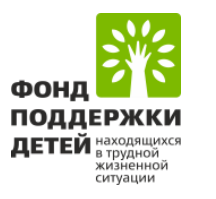

### Этап I. Регистрация участия

#### 17. Мероприятия по номинациям

| Номинация                                                                                                    |   |
|----------------------------------------------------------------------------------------------------|---|
| · ·                                                                                                    |   |
| Мероприятие *                                                                                                    |   |
| Укажите наиболее масштабные (значимые) события (мероприятия) планируемые к проведению в рамках номинации Всероссийского конкурса. Укажите краткое<br>описание планируемой деятельности в рамках номинации<br>100 |   |
| Месяц проведения мероприятия *                                                                                                    |   |
| Выберите из выпадающего списка                                                                                                    |   |
| Планируемое общее число участников (человен)                                                                                                    | _ |
| Укажите только числовое значение                                                                                                    |   |
| Планируемое число детей-участников (человек)                                                                                                    |   |
| Укажите только числовое значение                                                                                                    |   |
| Добавить мероприятие по номинациям                                                                                                    |   |
|                                                                                                    |   |
|                                                                                                    |   |

#### Внимание!

Укажите <u>не более четырех</u> **мероприятий** по <u>не менее 2 (двум)</u> **номинациям** Всероссийского конкурса

#### Заполняется вручную, руководствуясь подсказкой

Выбирается из выпадающего списка.

- Важно: по не менее 2 (двум номинаций) номинациям необходимо предоставить информацию по мероприятиям!
- > Заполняется вручную, руководствуясь подсказкой
- > Выбирается из выпадающего списка

Заполняется вручную. Укажите планируемое число семей-участников, в том числе находящихся в трудной жизненной ситуации

Заполняется вручную. Укажите планируемое число детей-участников, в том числе находящихся в трудной жизненной ситуации

Обратите внимание! Каждое мероприятие добавляется через кнопку «Добавить»

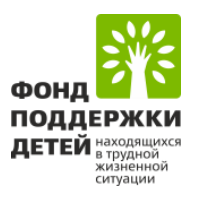

### Этап І. Регистрация участия

#### Внимание!

Укажите не менее двух массовых мероприятий

18. Другие социально значимые мероприятия, отвечающие целям и задачам Всероссийского конкурса

Заполняется вручную, руководствуясь подсказкой

| Мероприятие                                                                                                    |
|----------------------------------------------------------------------------------------------------|
| Укажите наиболее масштабные (значимые) события (мероприятия) планируемые к проведению в рамках номинации Всероссийского конкурса. Укажите краткое<br>описание планируемой деятельности в рамках номинации<br>1000 |
| Месяц проведения мероприятия                                                                                                    |
| Выберите из выпадающего списка                                                                                                    |
| Планируемое общее число участников (челове <mark>к)</mark>                                                                                                    |
| Укажите только числовое значение                                                                                                    |
| Планируемое число детей-участников (челове);}                                                                                                    |
| Укажите только числовое значение                                                                                                    |
| Добавить дополнительное мероприятие                                                                                                    |

Заполняется вручную, руководствуясь подсказкой

Выбирается из выпадающего списка

Заполняется вручную. Укажите планируемое число семей-участников, в том числе находящихся в трудной жизненной ситуации

Заполняется вручную. Укажите планируемое число детей-участников, в том числе находящихся в трудной жизненной ситуации

Обратите внимание! Каждое мероприятие добавляется через кнопку «Добавить»

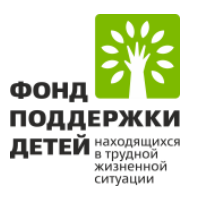

### ПОДАТЬ ЗАЯВКУ

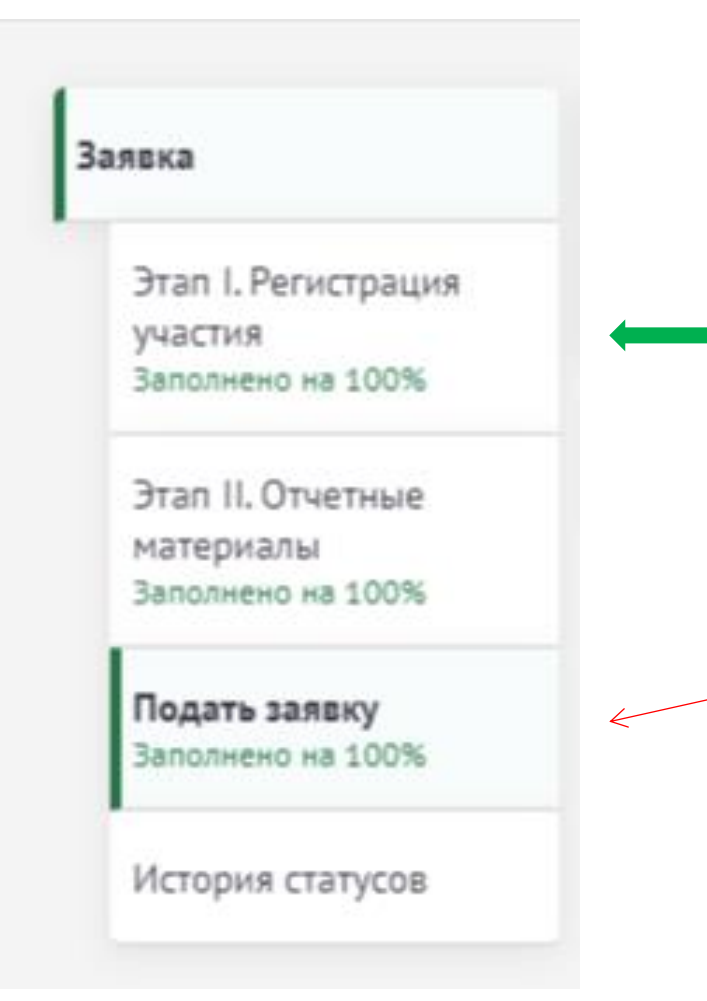

### Внимание!

После заполнений всех полей на ПЕРВОМ (заявительном) этапе Всероссийского конкурса «Города для детей. 2024» вы переходите в раздел

<u>«Подать заявку»</u>

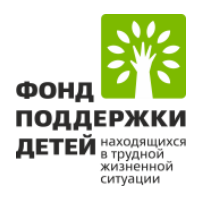

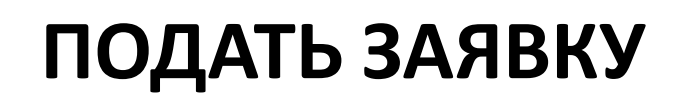

### Обращаем внимание

## После подачи заявки внести изменения в заявку будет уже невозможно

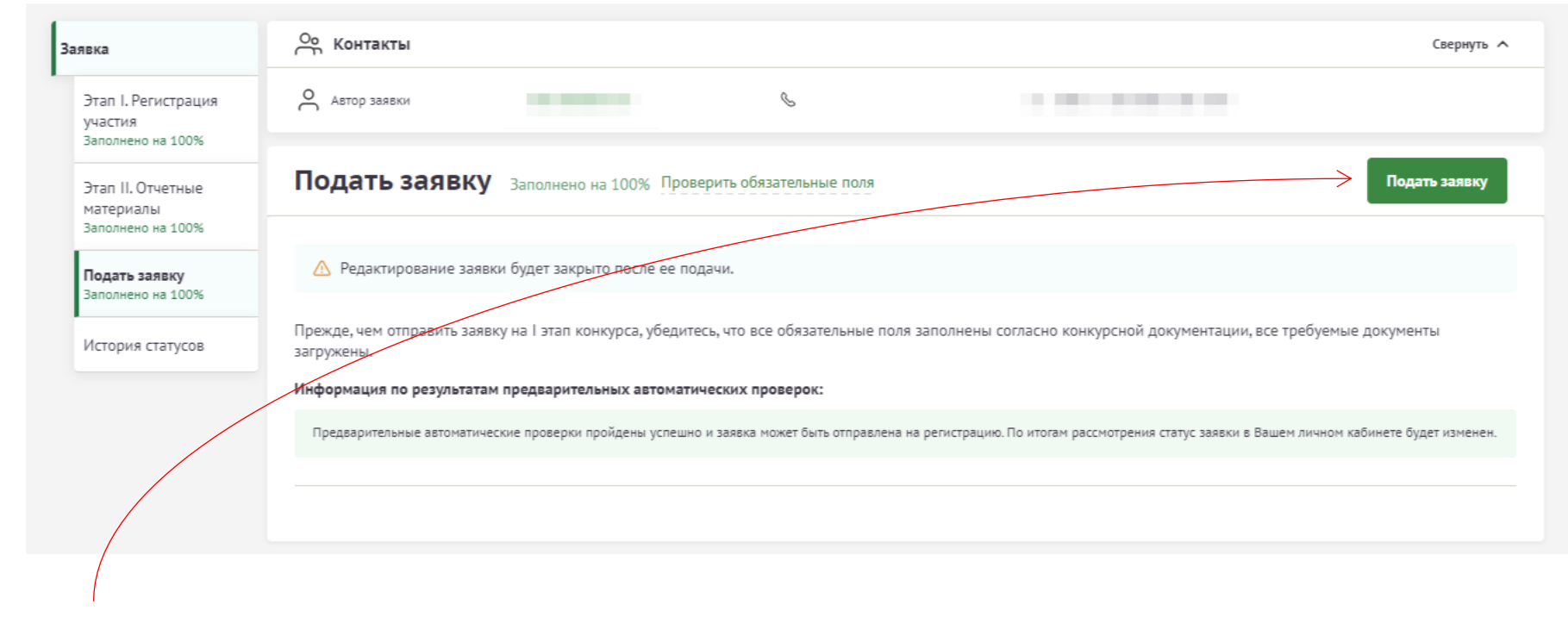

Нажимаете «Подать заявку»

Заявка отправляется на модерацию. По итогам модерации статус заявки в Вашем личном кабинете будет изменен.